# Geni - pikaopas

Kuvalliset pikaohjeet, jotta pääset aloittamaan Geni -sukupuusi rakentamisen.

Linkkejä:

- Ohjeita Genin käyttöön ja käytänteisiin myös Genistä: <u>https://www.geni.com/projects/Ohjeet-Suomi-ja-Karjala/44865</u>
- Mistä apua? Genin käytön auttamiskanavat: <u>https://www.geni.com/projects/Suomi-ja-Karjala-aliprojekti-Mist%25C3%25A4-apua/45995</u>

# Sisällysluettelo

- Rekisteröityminen Geniin
- <u>Salasanan asettaminen</u>
- <u>Kielen vaihto englannista suomeksi</u>
- <u>Lokalisointi eli päivämäärän muutos</u>
- <u>Käyttäjäprofiilin yksityisyys ja oikeudet</u>
- <u>Sukupuun rakentaminen</u>
- Profiilin tietojen lisääminen
- <u>Projektit ja niihin liittyminen</u>
- Profiilin lisääminen projektiin
- <u>Vinkki Basic käyttäjälle kuinka ohittaa Pro mainos</u>
- Profiilien yhdistäminen sukupuunäkymässä
- <u>Profiilin ristiriitojen ratkaiseminen yhdistämisen jälkeen</u>
- <u>Sukupuunäytön kuvakkeet 1</u>
- <u>Sukupuunäytön kuvakkeet 2</u>
- Unohditko salasanasi?

### Rekisteröityminen Geniin

Täytä alla olevat tiedot kun ensimmäisen kerran rekisteröidyt Geniin. <u>https://www.geni.com/</u> Oletuksena on Geni Basic eli ilmaisversio (ei kysele luottokorttitietoja).

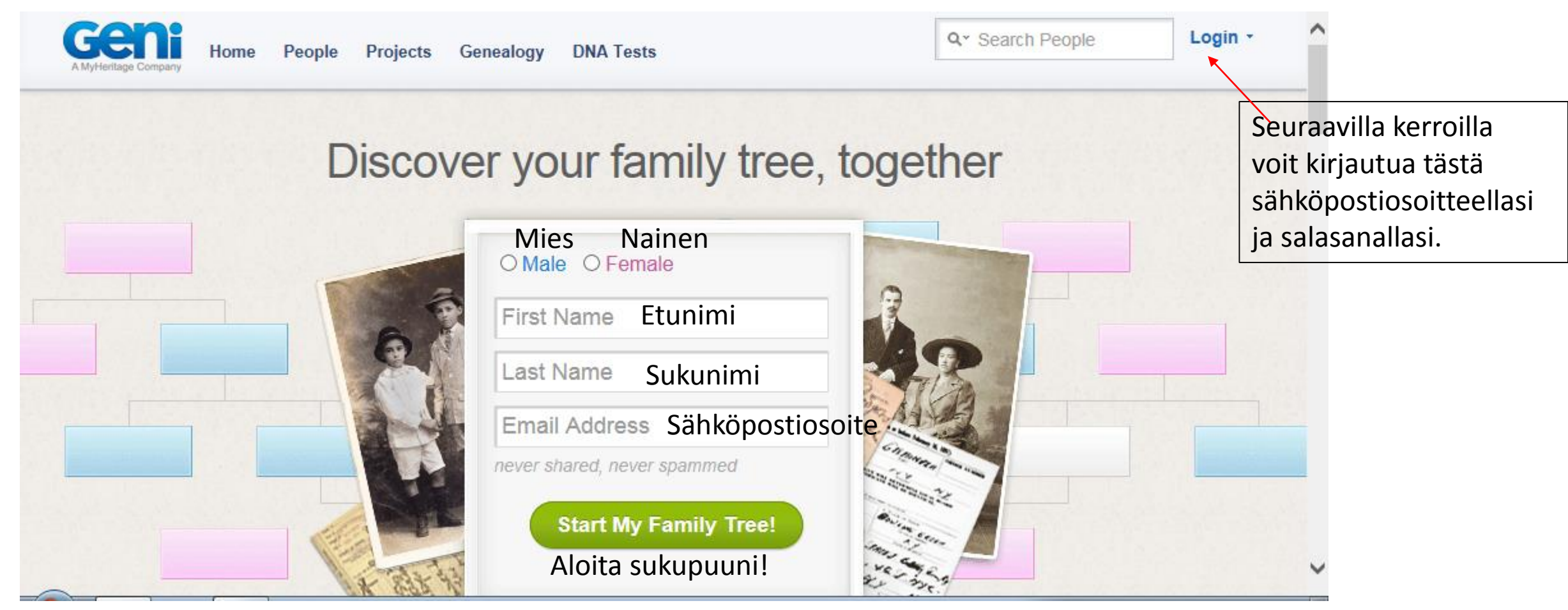

#### Salasanan asettaminen

Kun olet kirjautunut Geniin, niin aseta seuraavaksi salasanasi. Klikkaa esim. Tiliasetukset ja alla oleva sivu avautuu.

| Aktivoi puu lisä                                                         | äämällä lisää sukulaisia.                       |                          | 20%                   |                                                   |
|--------------------------------------------------------------------------|-------------------------------------------------|--------------------------|-----------------------|---------------------------------------------------|
|                                                                          | oitussivu Sukupuu Perh<br>Ro Kokeile Ilmaiseksi | e • Sukututkimus •       | Qr Search People      | Tarja Testaaja<br>Geni Basic<br>Katso profiiliasi |
| Muuttaaksesi tilin asetuksia, sinun pitää ensin asettaa pysyvä salasana. |                                                 |                          |                       | Muokkaa profiilia                                 |
|                                                                          |                                                 |                          |                       | Kokeile Geni Prota PRO<br>ilmaiseksi              |
|                                                                          |                                                 |                          |                       | Kutsu perheesi                                    |
| Set Passy                                                                | word                                            |                          |                       | Tiliasetukset                                     |
|                                                                          |                                                 |                          |                       | Tietosuoja-asetukset                              |
| Please specify you                                                       | r new password below.                           |                          |                       | Vaihda kieli                                      |
| New Password:                                                            | salasanasi                                      | Kirjoita salasanasi näil | hin kahteen           | Ohje<br>Kiriaudu ulos                             |
|                                                                          |                                                 | kenttään New Passwo      | ord ia Confirm Passwo | rd                                                |
| Confirm<br>Password:                                                     | salasanasi                                      | ja sen jälkeen Submit    | ,                     |                                                   |
|                                                                          | I agree to the Geni Terms of Use                |                          |                       |                                                   |
|                                                                          | Submit Cancel                                   |                          |                       |                                                   |

# Kielen vaihto englannista suomeksi

Seuraavaksi pääset sitten muuttamaan oletuskielen englanti suomeksi.

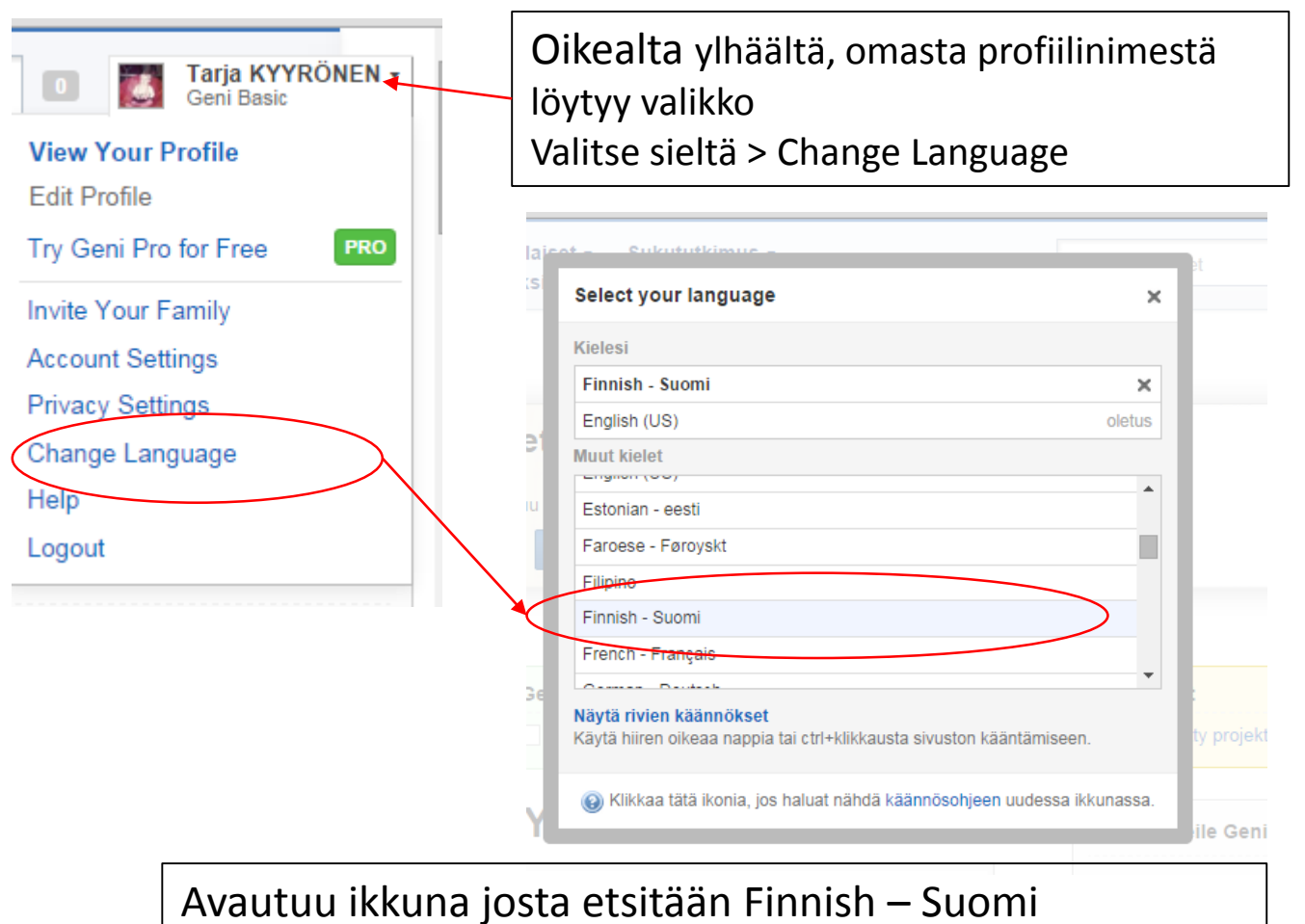

Klikkaa kyseistä valintaa....ja kielen pitäisi olla nyt Suomi.

## Lokalisointi eli päivämäärän muutos

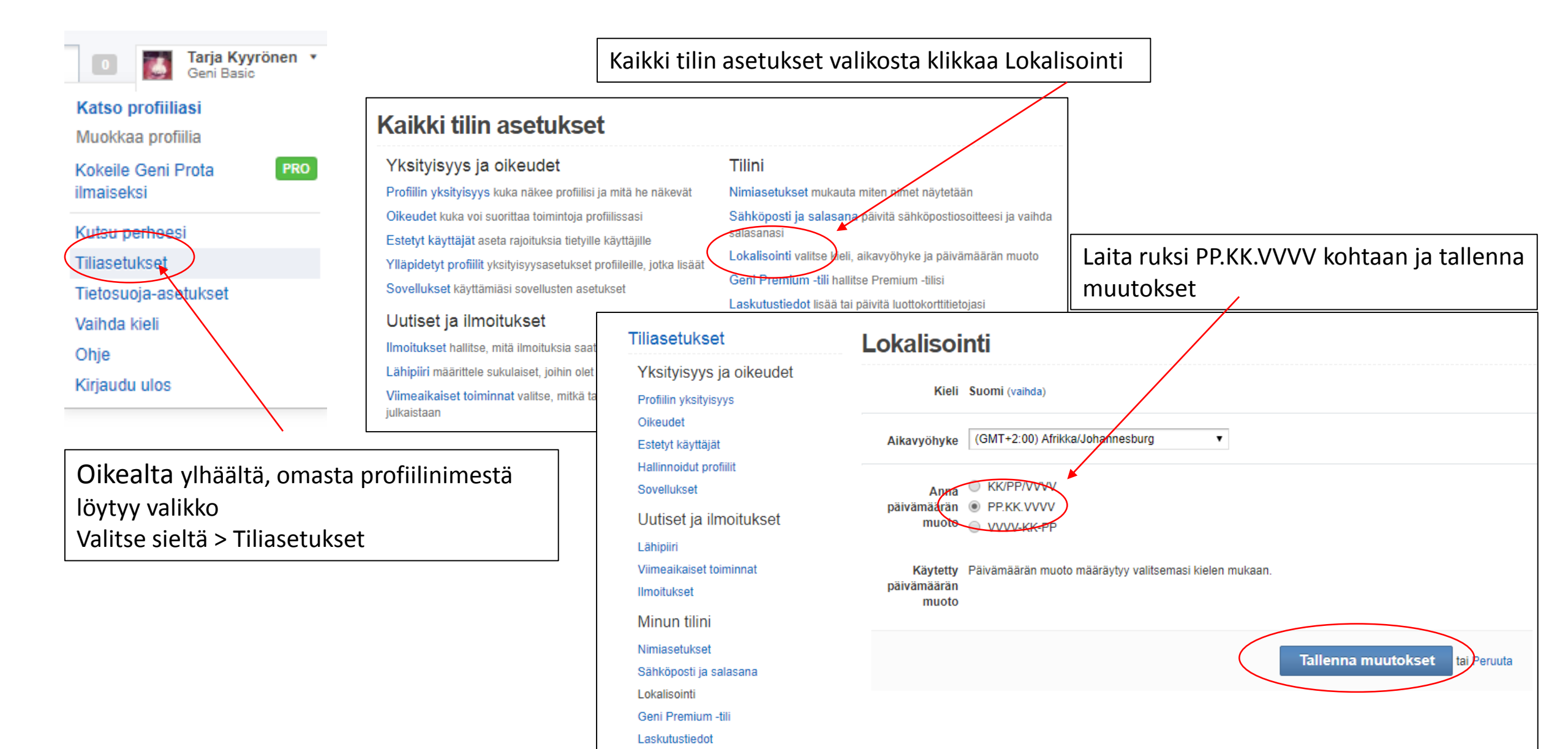

# Käyttäjäprofiilin yksityisyys ja oikeudet

Kaikki tilin asetukset –valikosta voi muokata oman tilin asetuksia haluamakseen.

Jos ei halua, että oma profiili löytyy esim. Google haulla, kannattaa Oikeudet -valikosta ottaa pois rasti Olen löydettävissä julkisella haulla.

Profiilin yksityisyys -valikosta voi valita mitä omasta profiilista haluaa näkyvän muille.

| Kaikki tilin asetukset                                                     |                                                               |                             |
|----------------------------------------------------------------------------|---------------------------------------------------------------|-----------------------------|
| Yksityisyys ja oikeudet                                                    | Tilini                                                        |                             |
| Profiilin yksityisyys kuka näkee profiilisi ja mitä he näke <del>vät</del> | Nimiasetukset mukauta miten nimet näytetään                   | Drafiilin ydraity           |
| Oikeudet kuka voi suorittaa toimintoja profiilissasi                       | Sähköposti ja salasana päivitä sähköpostiosoitteesi ja vaihda | Profillin yksity            |
| E <mark>stetyt käyttäjät</mark> aseta rajoituksia tietyille käyttäjille    | salasanasi                                                    | Määrittele alla olevien ase |
| Ylläpidetyt profiilit yksityisyysasetukset profiileille, jotka lisäät      | Lokalisointi valitse kieli, aikavyöhyke ja päivämäärän muoto  |                             |
| Sovellukset käyttämiäsi sovellusten asetukset                              | Geni Premium -tili hallitse Premium -tilisi                   | Profilin kuva               |
|                                                                            | Laskutustiedot lisää tai päivitä luottokorttitietojasi        | Silainti                    |
| Outiset ja limoitukset                                                     | Facebook yhdistä tilisi Facebookin kanssa                     | Syntymäsukunimi             |
| Ilmoitukset hallitse, mitä ilmoituksia saat                                | Poista käyttäjätilisi lopeta Genin käyttö                     | Syntymäpäivä                |
| Lähipiiri määrittele sukulaiset, joihin olet yhteydessä                    |                                                               | Syntymäpaikka               |
| Viimeaikaiset toiminnat valitse, mitkä tapahtumistasi<br>julkaistaan       |                                                               | Tietoja                     |
|                                                                            |                                                               | Henkilökohtaiset tiedot     |
|                                                                            |                                                               | Yhteystiedot                |
| Oikoudat                                                                   |                                                               | Kuvat minusta               |
| Olkeudel                                                                   |                                                               | Videot minusta              |
|                                                                            |                                                               | Aikajana                    |
| Kayta valintaruutuja profiilisi ja tapahtumiesi oikeu                      | iksien hallintaan.                                            | DNA Haplogroups             |
| Lähipiirini voi muokata profiiliani                                        |                                                               | Name on Propagated DN       |
| 🗖 Lahipiirini voi muokata tapahtumiani                                     |                                                               | Allow other users to ma     |
| 🔵 🔲 Olen löydettävissä julkisella haulla (profiilin yksity                 | isyysasetukset huomioon ottaen)                               | Propagate my DNA res        |
| Kavttäjät näkevät, kun olen katsonut profiilia (Viin                       | neksi katsotut profiilit)                                     | Allow my relatives' DNA     |
|                                                                            | Tallenna muutokset tai                                        | Peruuta                     |

|                                                                                                    | onnor dotoja. 240 noda ynonyioj | ,        |
|----------------------------------------------------------------------------------------------------|---------------------------------|----------|
|                                                                                                    | Yksityinen                      | Julkiner |
| Profiilin kuva                                                                                                    | 0                               | ۲        |
| Sijainti                                                                                                    | 0                               | ۲        |
| Syntymäsukunimi                                                                                                    | 0                               | ۲        |
| Syntymäpäivä                                                                                                    | 0                               | ۲        |
| Syntymäpaikka                                                                                                    | 0                               | ۲        |
| īetoja                                                                                                    | ۲                               | 0        |
| lenkilökohtaiset tiedot                                                                                                    | ۲                               | 0        |
| /hteystiedot                                                                                                    | ۲                               | 0        |
| Kuvat minusta                                                                                                    | ۲                               | 0        |
| /ideot minusta                                                                                                    | ۲                               | 0        |
| likajana                                                                                                    | ۲                               | 0        |
| DNA Haplogroups                                                                                                    | 0                               | ۲        |
| lame on Propagated DNA                                                                                                    | 0                               | ۲        |
| <ul> <li>Allow other users to match my DNA results</li> <li>Propagate my DNA results to other profiles in my family tree</li> <li>Allow my relatives' DNA results to be propagated to my profile</li> </ul> |                                 |          |

Tallenna muutokset

tai Peruuta

# Sukupuun rakentaminen

Kun olet muokannut asetukset, voit aloittaa rakentamaan sukupuutasi.

Päävalikosta klikkaa Sukupuu. -valikkoa.

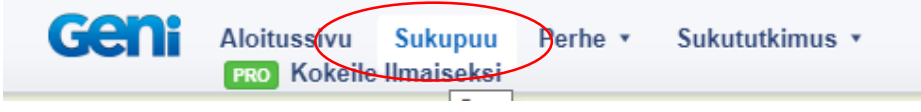

Aloitusnäytössä lisää itsellesi isä ja äiti.

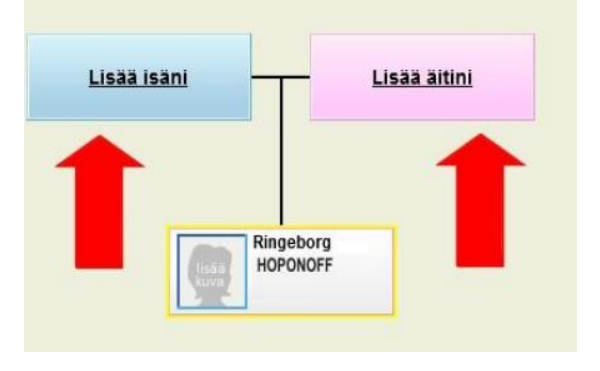

HUOM!! Elossa olevat eivät näy julkisissa hauissa. Niistä näkyy vain <yksityinen> Sukunimi

Lisää myös isovanhempasi, joiden avulla sinut voidaan kytkeä runkopuuhun.

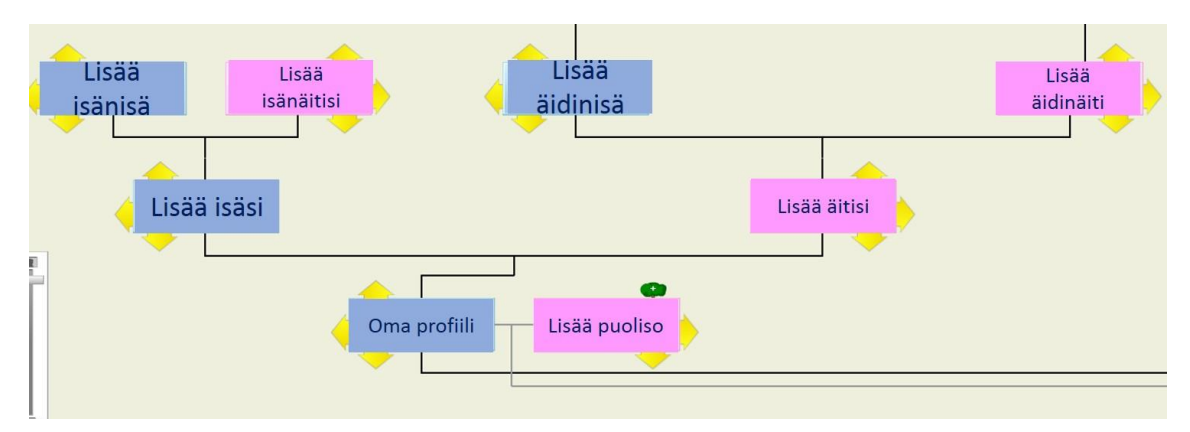

HUOM!! Sukupuu on joillain alueilla melko kattava, joten muista tarkistaa ennen lisäämistä, onko profiili jo Genissä.

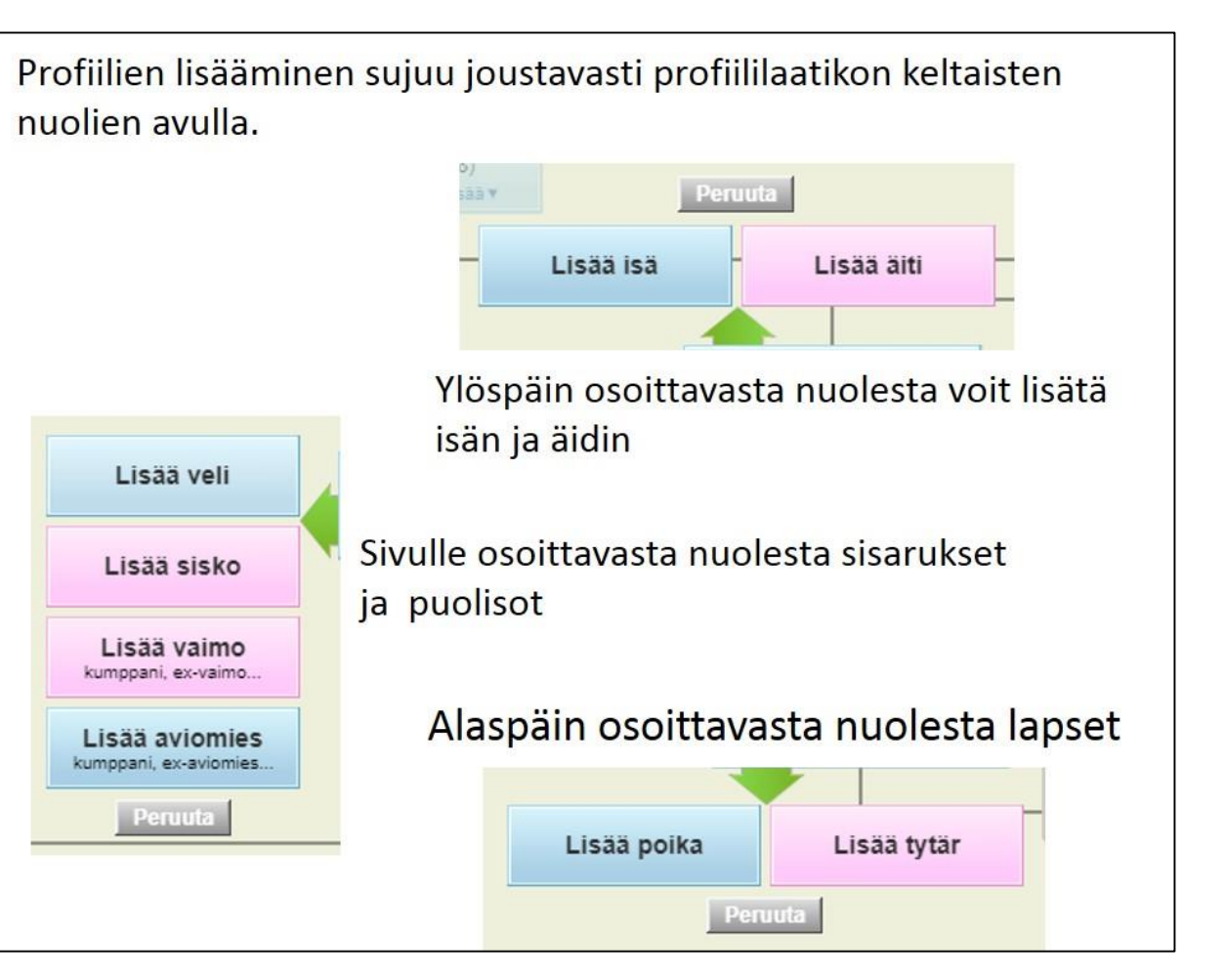

# Profiilin tietojen lisääminen

Perustietoihin lisätään vähintään nimet sekä syntymäaika ja syntymäpaikka aina silloin kun ne ovat tiedossa. Oletuskieli tai suomi –välilehdelle suomenkielinen nimi. Svenska (Ruotsi) –välilehdelle ja Karjalassa Русский (Venäjä) –välilehdelle kirkonkirjassa esiintyvä nimi.

Molemmat näkyvät profiilissa ja helpottavat tuplaprofiilien löytymistä.

| De               | muchicalat                            | O de de de       |              | Jako sosiaali | Valitse kieli ×               |
|------------------|---------------------------------------|------------------|--------------|---------------|-------------------------------|
| Fe               | rustiedot                             | Sukula           | isuussunteet |               | Kielesi                       |
|                  |                                       |                  |              |               | Swedish - Svenska             |
|                  |                                       |                  |              |               | Finnish - Suomi               |
| Yksitvisvvs      | Vksitvinen                            | 0                |              |               | English (default) oletus      |
| T Kotty to y jo  | I Katymen Stakmen                     | •                |              |               | Muut kielet                   |
|                  |                                       |                  |              |               | Afrikaans                     |
| Lisää nimet Ero  | lish (default) Svenska                |                  | Lisä         | ä kieli.      | Ambaria                       |
|                  |                                       |                  |              |               | Anishinaabemowin              |
| Arvonimi         | Anvonimi                              | 0                | ⊠?           |               | Arabic - ألب سأ               |
| Artonini         | Arvonini                              | •                |              |               | Aramaic (modern)              |
|                  |                                       |                  |              |               |                               |
| Etunimet         | Heikki                                | lisakinpoika     | <u>en</u> 2  |               |                               |
|                  | ruotsi: Henrik                        | ruotsi: Isaksson |              |               |                               |
|                  |                                       |                  |              |               | Naisille voi syntymäsukuni    |
|                  | Sukunimi 🚽                            | Suffiksi         |              |               |                               |
|                  |                                       |                  |              |               | avionimen.                    |
| Svntvmäsukunimi  | lisakka                               |                  | 🖽 ?          |               |                               |
| -,,              | iisukku                               |                  |              |               | HUOIVI! Valmot merkittiin     |
|                  | ruotsi: lisakka                       |                  |              |               |                               |
| Näutettävä nimi  | Listida lissian silas lissidas        |                  | <b>E 2</b>   |               | Jolioin avioliittolain seurau |
| Naytettava mmi   | Неіккі ізакіпроіка ізакка             |                  |              |               |                               |
|                  |                                       |                  |              |               |                               |
| Tunnetaan myös   | Erota vaihtoehtoiset nimet pilk       | tulla            | E Y          |               | Tunnataan muäs nimall         |
| nimellä          |                                       |                  |              |               | Tunnetaan myös nimeli         |
|                  |                                       |                  |              |               |                               |
|                  |                                       |                  |              |               | lempinimet.                   |
| Tila             |                                       |                  |              |               | I                             |
| Tild             | O Elossa 🔘 Ruollut                    |                  | 圖?           |               |                               |
|                  |                                       |                  |              |               |                               |
| Syntymäpa        | iikka                                 |                  |              |               |                               |
|                  | – Mueldkee peiken ti                  | ataia 🖸          |              |               |                               |
|                  | <ul> <li>Muokkaa palkan ti</li> </ul> | etoja e          |              |               |                               |
| Count on Million |                                       |                  |              |               | Svntvmä- ja kuolinnaikka      |
| Syntymajarje     | stys 1 (Vaihda syntymäjär             | jestysta)        |              |               |                               |
|                  |                                       |                  |              |               | kylän ja talon tarkkuudell    |
|                  |                                       |                  |              | ,             |                               |

Kielivälilehtiä saa profiiliin lisättyä Lisää kieli napin alta.

laisille voi syntymäsukunimen lisäksi sukunimi kenttään lisätä vionimen.

HUOM! Vaimot merkittiin omalla sukunimellään vuoteen 1929 asti, olloin avioliittolain seurauksena naiset saivat miehensä nimen.

*Tunnetaan myös nimellä –*kenttään voi kirjata esim. lempinimet.

Syntymä- ja kuolinpaikka on mahdollista tarkentaa kylän ja talon tarkkuudella "Muokkaa paikan tietoja" kohdasta

# Projektit ja niihin liittyminen

Geni-projektit ovat yhteistyöverkostoja. Pääprojektimme on Suomi ja Karjala projekti. <u>https://www.geni.com/projects/Suomi-ja-Karjala/13098</u>

Tämän projektin alta löytyvät sitten alue- ja paikkakuntaprojektit. Paikkakuntaprojektien alta löytyvät sitten vielä tarkentavat kylä- ja taloprojektit.

Genissä projektit löytyvät Sukututkimus –valikon alta.

| Aloitussivu Sukupuu Perhe •<br>PRO Kokeile Ilmaiseksi | Sukututkimus  Yhdistämiset 999+ Keskustelut 89 |
|-------------------------------------------------------|------------------------------------------------|
| $\langle$                                             | Projektit                                      |
|                                                       | Asiakirjat                                     |
| Pyhien Erikoista                                      | Sukunimet                                      |
| Älä viivyttele, tamä tarious                          | Suositut profiilit                             |
| Ala viivyttele, tailla tarjous                        | Haku                                           |
| Katso etusi                                           | Luo oksa NEW                                   |
|                                                       | DNA-testit                                     |

Voit liittyä haluamaasi projektiin kyseiseen projektin sivulla valikosta Toiminnot > Liity projektiin

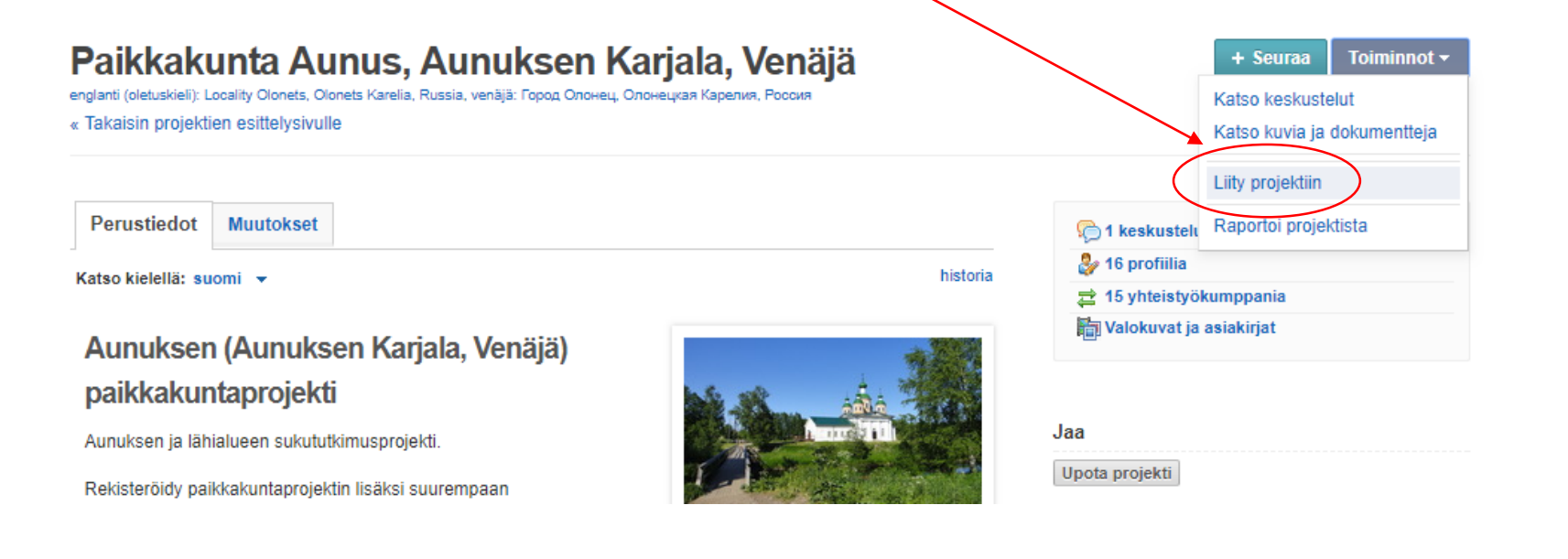

# Profiilin lisääminen projektiin

 Kun henkilön profiili on auki, oikeasta yläkulmasta löytyy valikko Toiminnot Valitse sieltä Lisää projektiin.

| + Seuraa (Toiminnot +                      |
|--------------------------------------------|
| Lähetä muistolahja                         |
| Ylläpitäjävalinnat                         |
| Raportti esivanhemmista                    |
| Raportti jälkeläisistä                     |
| Yhdistä tämä profiili                      |
| Ratkaise ristiriitaisia tietoja            |
| Näytä lähellä olevat<br>yhdistämisongelmat |
| Katso hallittua länipiiriä                 |
| Lisää projektiin                           |
| limianna                                   |
|                                            |

#### 2. Avautuu uusi ikkuna.

Siellä "Find a project" kohdan nuolesta klikkaamalla saat valikon, jossa näkyy omat projektisi.

|                                                      | 21                                                                                                    |                                                                                                  |          |
|------------------------------------------------------|----------------------------------------------------------------------------------------------------|--------------------------------------------------------------------------------------------------|----------|
| Profiilin Apollonia Immo proje                       | sktit                                                                                                    |                                                                                                  |          |
| Valitse projekti lisätäksesi profiilin Apollonia Imr | no siihen.                                                                                                    |                                                                                                  |          |
| Find a project                                       | Profiilin Apollonia mmo projektit                                                                                                    |                                                                                                  |          |
| Apolionia on seuraavissa projekteissa.               | Valitse projekti lisätäksesi profiilin Apollonia Immo s                                                                                                    | lihen.                                                                                           |          |
|                                                      | Viimeaikaiset<br>Paikkakunta Tervola<br>Paikkakunta Alatornio - Nedertorneå<br>Paikkakunta Kemi, Lappi, Suomi<br>Suomi ja Karjala<br>Laopi Northotteo 3-Einemark                            |                                                                                                  |          |
|                                                      | Minun projektini<br>Finnish Military - "Värväystoimisto"<br>Kainuu<br>Kidh Valanaun Sualand                                                                                                 | väksy                                                                                            |          |
|                                                      | kylä vaaksaus, suojarvi<br>Kylä Vaaksaus, Suojärvi - aliprojekti Kyläkartta<br>Kylä Varpakylä, Suojärvi - aliprojekti Asutusluettelo<br>Kylä Vesanus, Suojärvi - aliprojekti Asutusluettelo | iu Immo ja Anna Stålnacke<br>kka<br>irina Jo:dr lisakka, Salomon<br>in lisakka, Lisa Greta Jo:dr | Ota yhte |

HUOM!! Sinun on oltava itse projektissa liittääksesi sinne profiileja.

3. Valitse haluamasi projekti listasta ja se päivittyy erillisenä kuvana ikkunaan. Voit lisätä samalla kaikki haluamasi projektit.

| Valitse projekt | I lisätäksesi profiilin Apollonia Immo siihen.  Added to project.                                                                                                    |
|-----------------|----------------------------------------------------------------------------------------------------|
| Apollonia on s  | euraavissa projekteissa:                                                                                                    |
|                 | Tervetuloa Alatornion paikkakuntaprojektiin! Paikkakunta Alatornio -projekti keskittyy entisen<br>Alatornion kunnan alueeseen. Projektin tarkoituksena on Alatorniosta tutkimuskohteena<br>kiinnostuneet sukututkimuksen harrastajat yhdeksi verkostoksi ja alueen henkilöprofiilit<br>yhdeksi kokoelmaksi niin sukututkimuksen kuin muunkin mikrohistoriatyön tueksi lakia ja<br>hyviä tapoja noudattaen. Projektin |
|                 | suomi ja karjala lapland lappi norrbotten finnmark paikkakuntaprojekti                                                                                                    |
|                 | Hyväksy                                                                                                    |

# Vinkki Basic käyttäjälle

Kun esim. hakee profiileja Genistä ja klikkaa haluamaansa profiiliin, tulee ruutuun Geni Pro -mainos.

Tästä ei tarvitse välittää, vaan siirry selaimessa takaisinpäin hakutuloksiin.

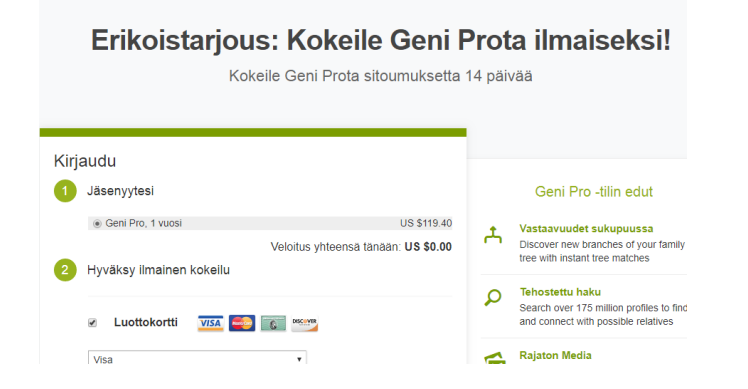

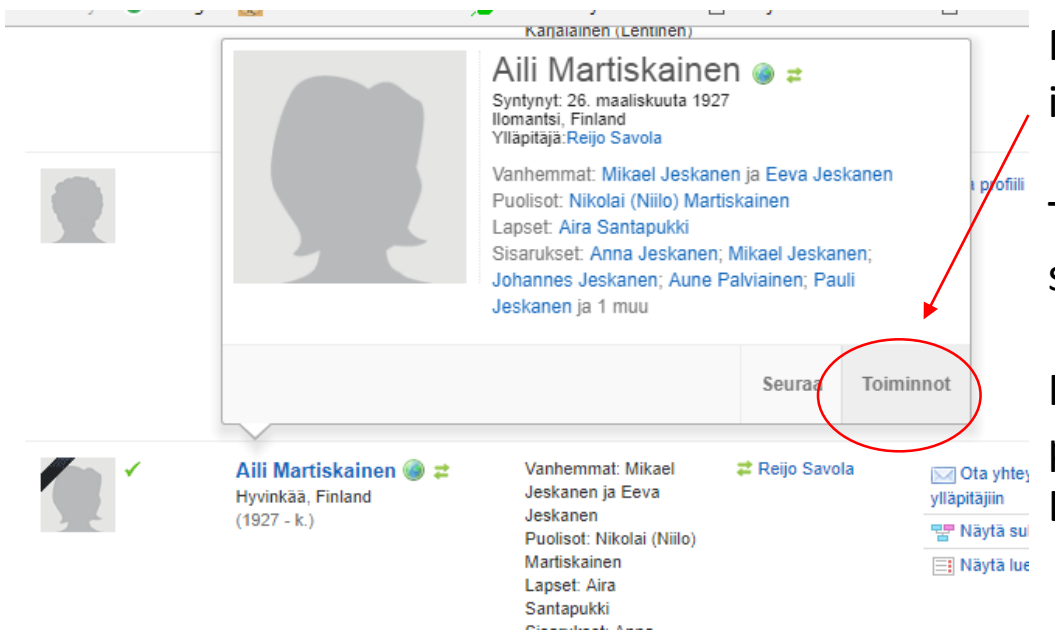

Pidä hiirtä nimen kohdalla kunnes profiilista aukeaa pienempi ikkuna. Tästä ikkunasta valitse Toiminnot > Näytä profiili.

Toinen vinkki on klikata profiili-ikkunasta esim. vanhempaa ja sitä kautta mennä oikeaan profiiliin.

Kolmantena vinkkinä, jos profiili ei näytä vanhempia tai muuta perhettä, valitse Toiminnot > Raportti esivanhemmista.

Raportti jälkeläisistä

# Profiilien yhdistäminen sukupuunäkymässä

Tarkista aina yhdistettävien profiilien tiedot ennen yhdistämistä ja yhdistä vain varmasti samat profiilit. Avaa yhdistettävien profiilien sukupuut omille välilehdille selaimessasi.

Aloita yhdistäminen sukupuunäkymässä profiilin *lisää -*valikon *Siirrä tämä henkilö -*komennolla

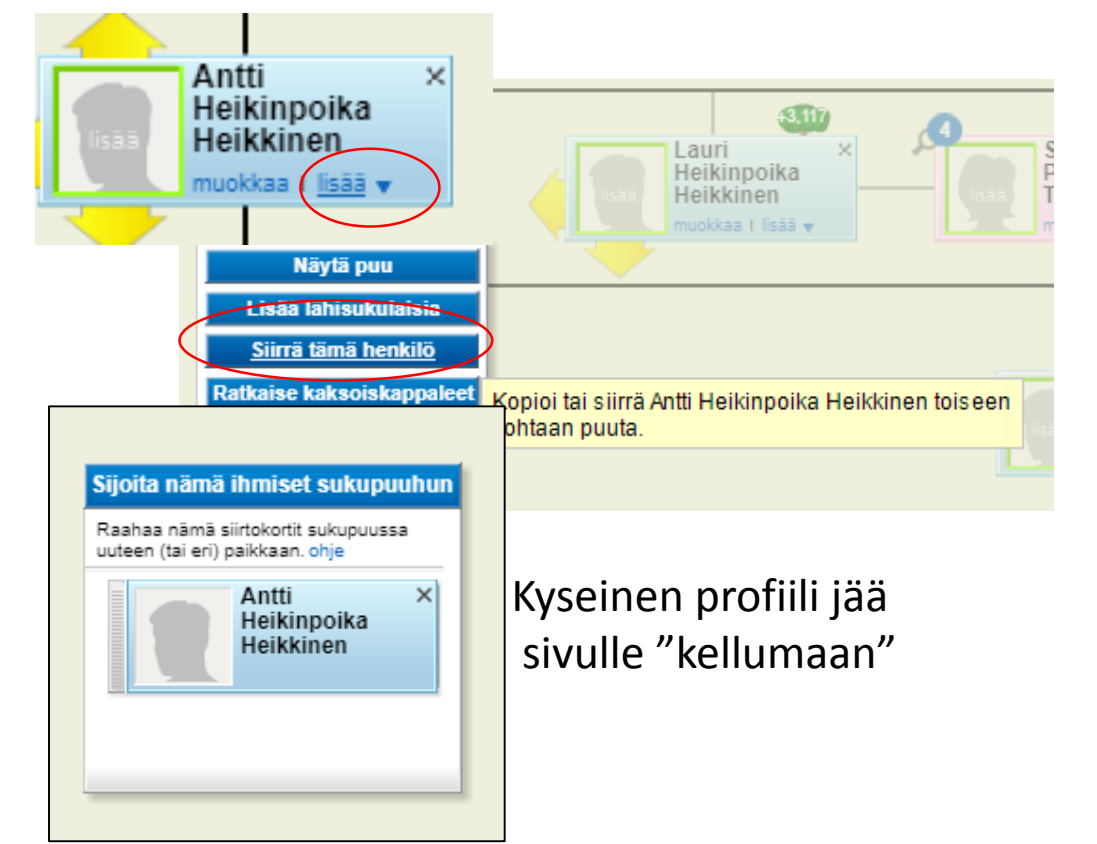

Tämän jälkeen siirrytään toiseen sukupuuhun ja siellä Antti raahataan toisen profiilin päälle ja vahvistetaan, että ovat sama henkilö.

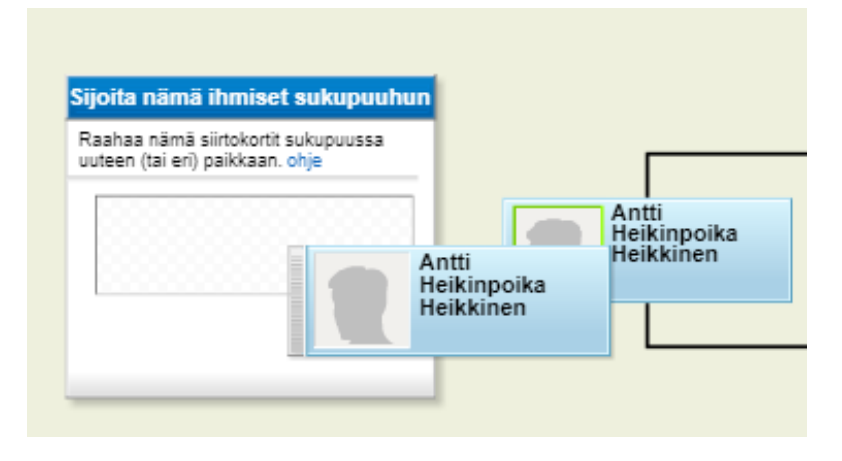

Tämän jälkeen jatketaan ratkaisemalla muut syntyneet kaksoiskappaleet ja ristiriidat (seuraavalla sivulla)

# Profiilin ristiriitojen ratkaiseminen yhdistämisen jälkeen

Yhdistämisen jälkeen ratkaistaan vielä ympärillä olevat tuplaprofiilit sekä tarkastetaan vanhemmat.

Profiilin *lisää* –valikosta Ratkaise kaksoiskappaleet

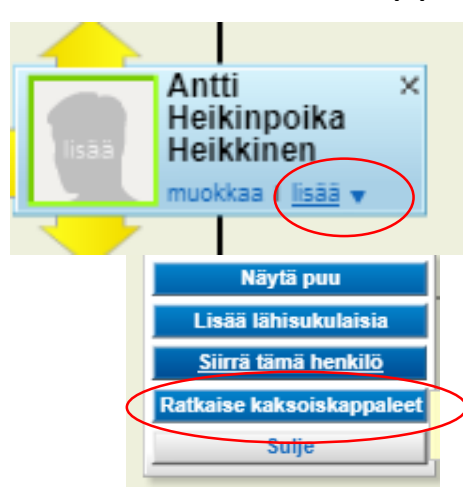

Kun tuplia ei valikossa enää näy, määritetään vanhemmat

#### Avautuu valikko, jossa samat profiilit raahataan päällekkäin ja lopuksi valitaan Yhdistä tuplat.

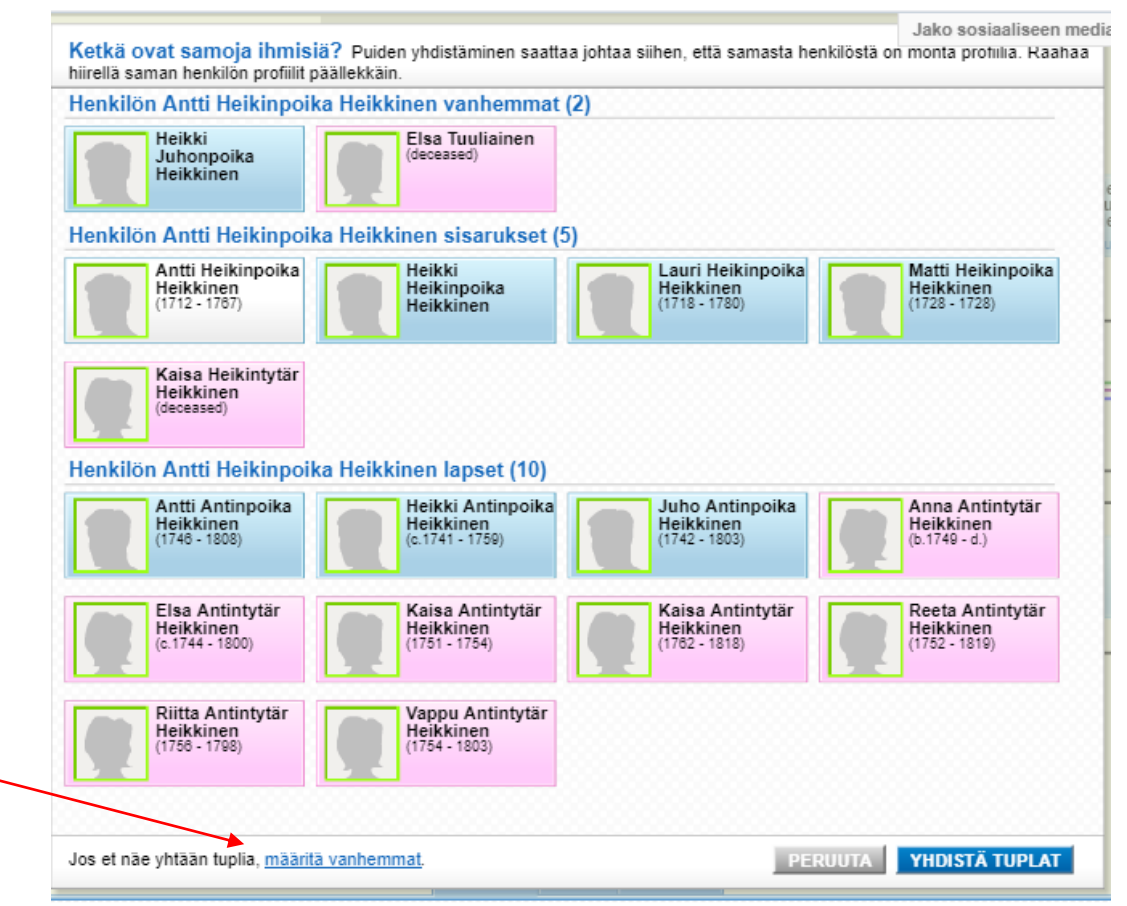

Käy vielä lopuksi jokaisen yhdistetyn henkilön profiilisivulla ratkaistaksesi mahdolliset ristiriitaiset profiilitiedot. Toiminnot -> Ratkaise ristiriitaisia tietoja

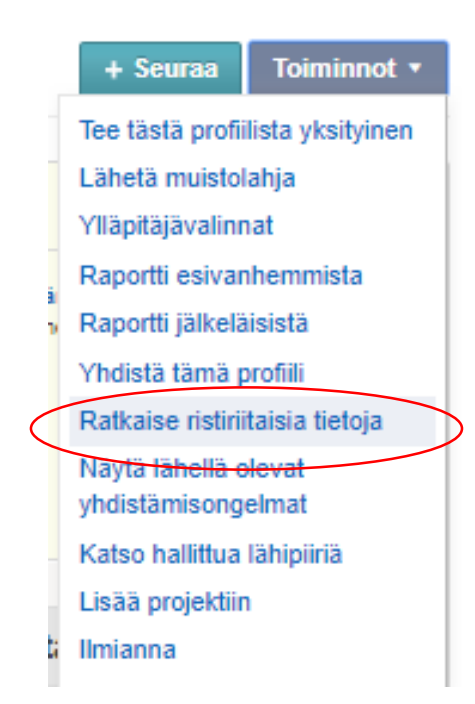

# Sukupuunäytön kuvakkeet 1

Sukupuunäytössä profiilin vasemmassa kulmassa näkyvä sininen pallo ilmaisee mahdolliset osumat.

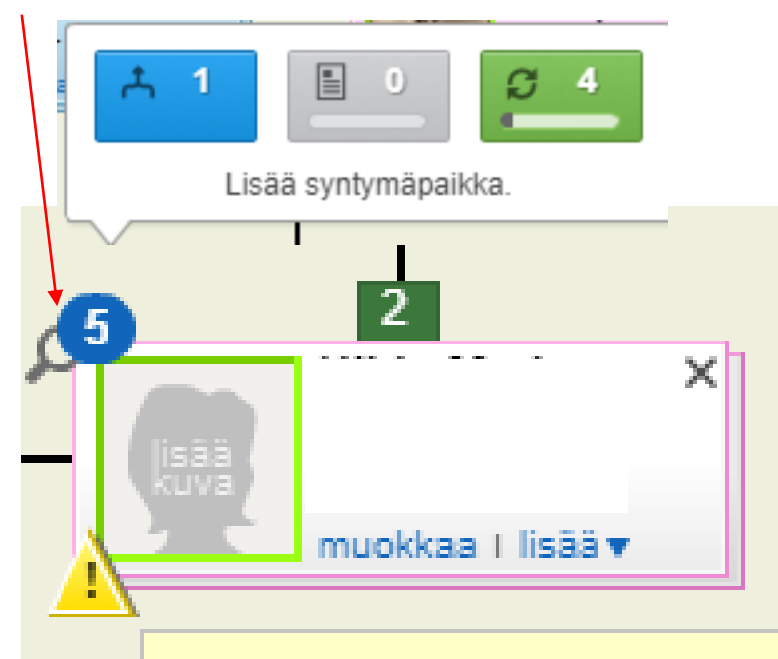

Genissä näistä tärkein on ensimmäinen eli Puuosuma, joka näkyy osuman kohdalla ollessa sinisenä. Se ilmaisee, että on löytynyt tuplaprofiili.

Keskimmäinen on Record Matches (ruskea) ja viimeinen Smart Matches (vihreä). Nämä viittaavat osumiin My Heritagessa.

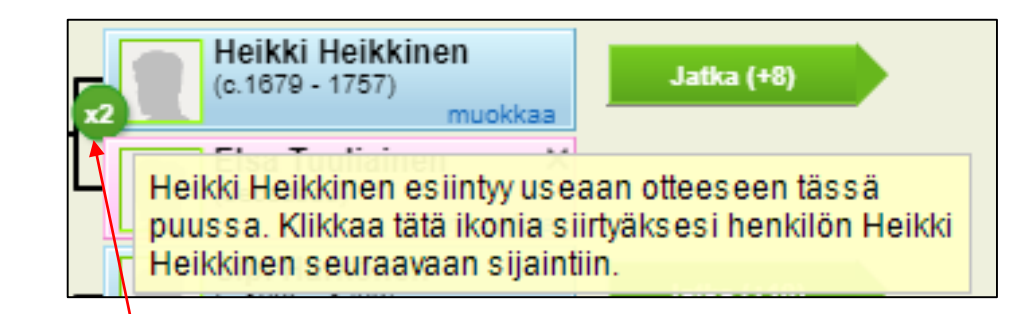

Vihreä pallo jossa xnumero kertoo, että kyseinen profiili on samassa puussa useamman kerran eli esim. samojen sukujen välillä on useita avioliittoja. Palloa klikkaamalla pääsee tarkastelemaan toista sukupuuta.

HUOM. Ei tarkoita samaa kuin tuplaprofiili.

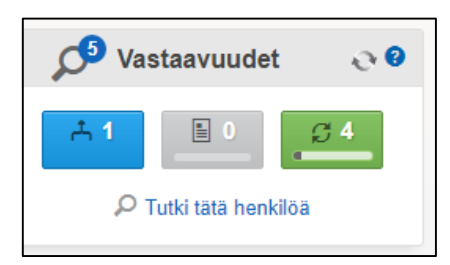

Osumat näkyvät myös profiilissa Vastaavuuksina.

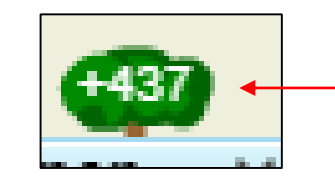

Sukupuu –näkymässä profiilin yläpuolella oleva vihreä numeropilvi tarkoittaa, että tälle profiilille on lisätty sukupuu. Pilveä klikkaamalla pääsee katsomaan kyseistä puuta.

# Sukupuunäytön kuvakkeet 2

Tämän sivun kuvakkeet ilmaantuvat profiiliin, kun sukupuussa on yhdistetty profiileja.

Keltainen kolmio tarkoittaa, että profiilissa on ristiriitoja. Näitä syntyy, kun tuplaprofiilit on yhdistetty, mutta kaikkia ristiriitoja ei ole ratkaistu.

Kolmiota klikkaamalla pääsee ratkaisemaan ristiriidat

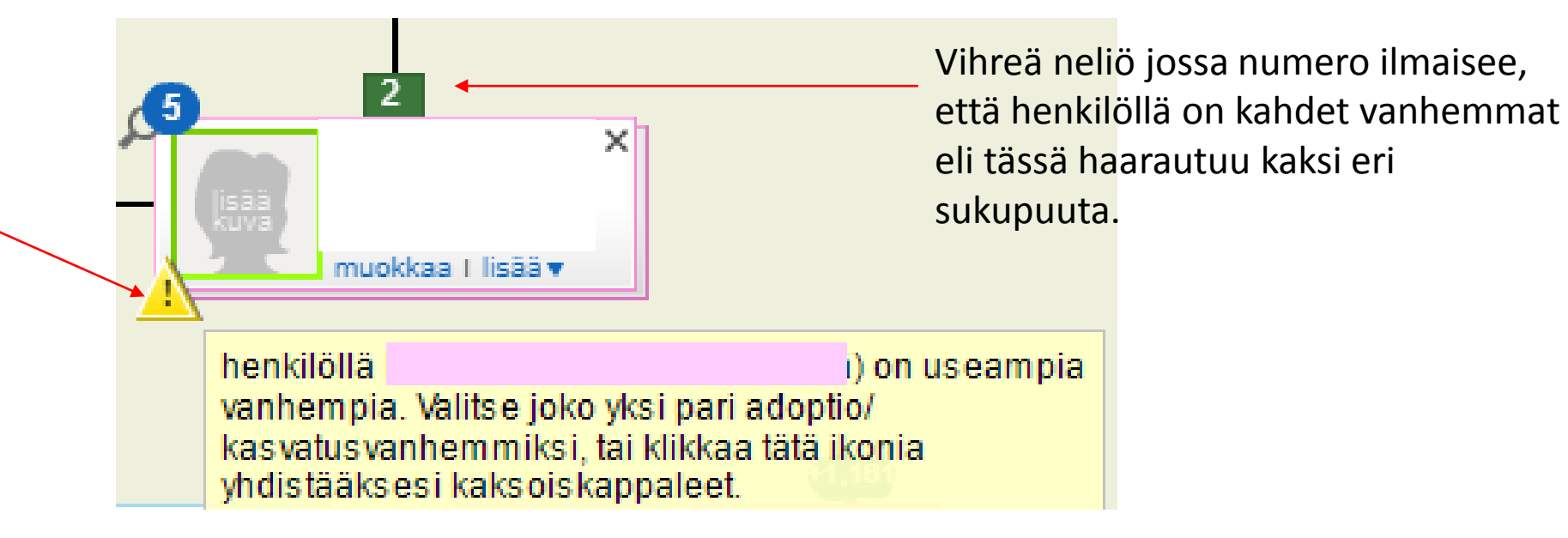

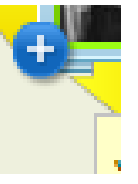

Profiilin alakulmassa näkyvä + -merkki tarkoittaa, että kyseinen profiili on osa käsittelemätöntä yhdistämistä.

Merkkiä klikkaamalla pääsee vertailuikkunaan tarkastamaan ovatko profiilien tiedot samoja.

# Unohditko salasanasi?

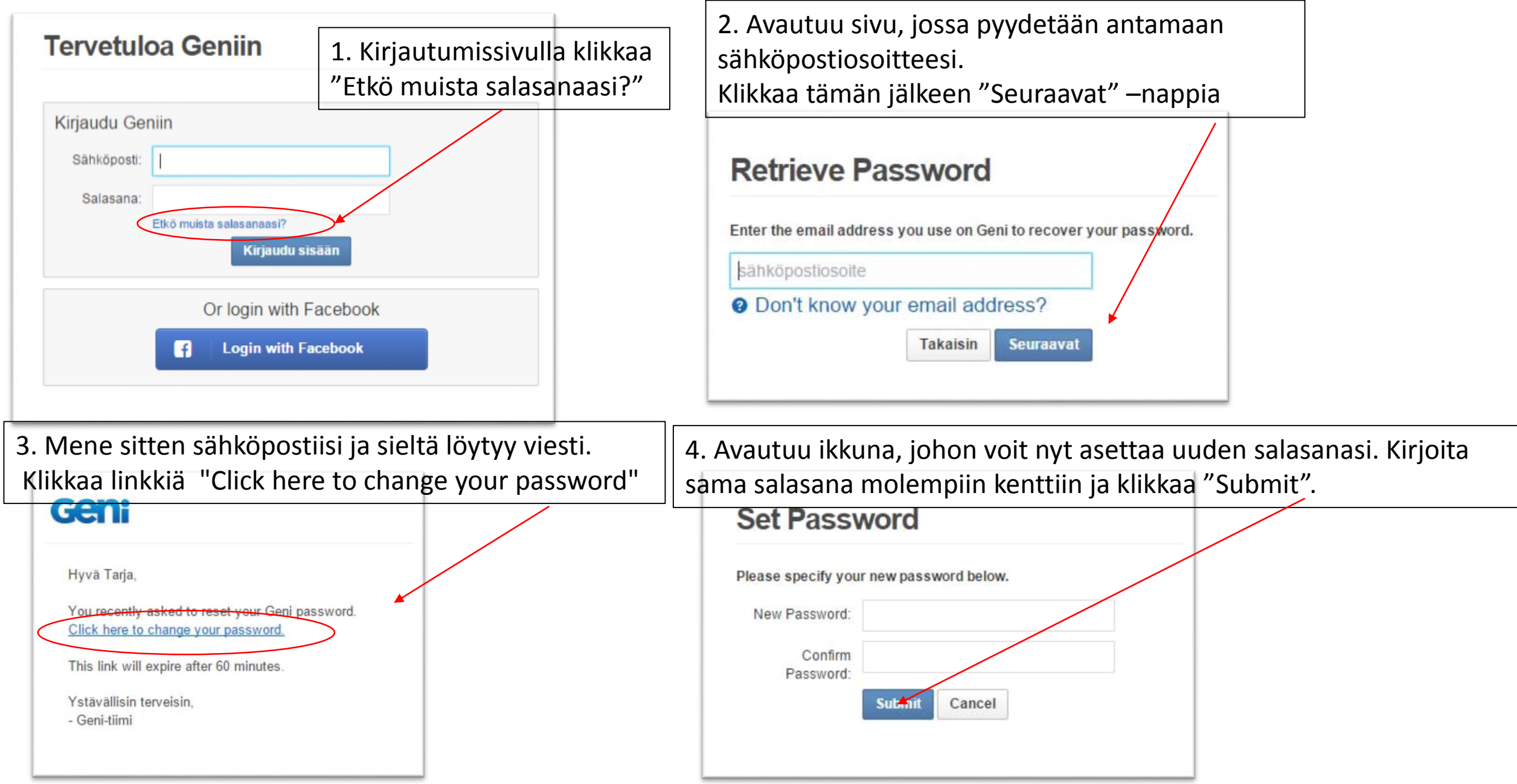